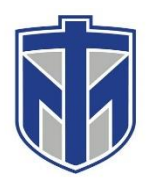

#### How to Log In To Microsoft Teams

This tutorial will show you how to access your Microsoft Teams

#### Contents

| Search for Microsoft Teams on the Computer               | 2 |
|----------------------------------------------------------|---|
| Sign into Your Teams Account with Your Thomas More Email | 3 |
| You Now Have Access to Your Teams                        | 4 |

## Search for Microsoft Teams on the Computer

| All Apps Documents Email W   | /eb Mo | re ▼ Feedback ···             |
|------------------------------|--------|-------------------------------|
| Best match                   |        |                               |
| Microsoft Teams<br>App       |        | <b>L</b>                      |
| Apps                         |        | Microsoft Teams               |
| Teams_windows_x64.exe        | >      | Арр                           |
| Search the web               |        |                               |
| ✓ team - See web results     | >      | 🖵 Open                        |
| Store                        |        | <ul> <li>Available</li> </ul> |
| TeamViewer: Remote Control   | >      | 🖉 New chat                    |
| 🛣 Team Order: Racing Manager | >      | 🔅 Settings                    |
| Folders (1+)                 |        | G• Sign out                   |
|                              |        | × Quit                        |
|                              |        | (\vee)                        |
|                              |        |                               |
|                              |        |                               |
|                              |        |                               |
|                              |        |                               |
| ge 1 c                       |        |                               |
| + 🔎 team                     |        | 🛱 🧲 📻 🏦 🕿 🌻 🖬 🤗 🤹             |

# Sign into your Teams Account with Your Thomas More Email

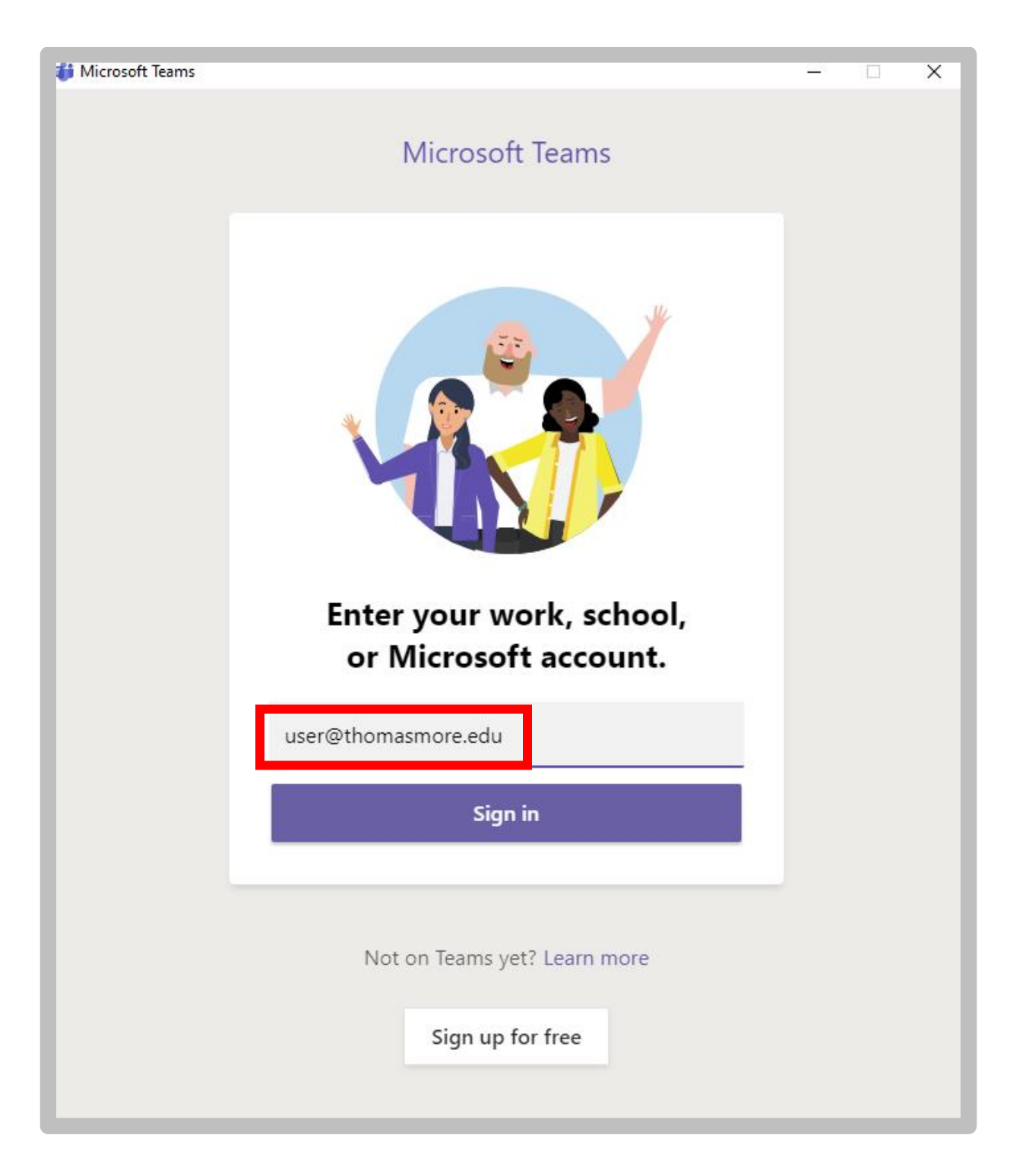

## You Now Have Access to Your Teams

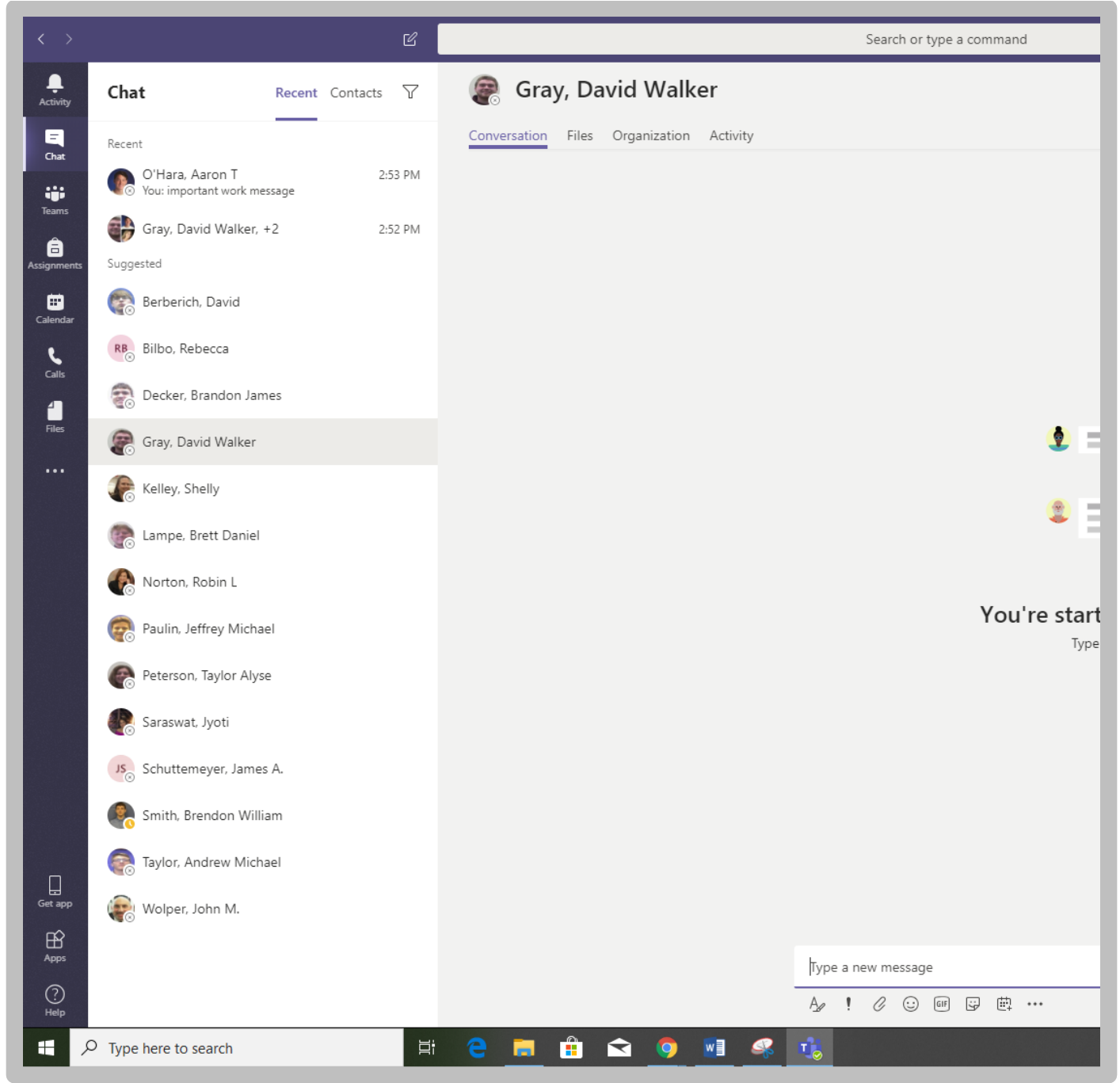

First time users, Teams will guide you through the setup.